## 

???ID???: 983 | ???: ???? | ?????: Wed, Dec 28, 2022 3:45 PM

## 

## 1. ???????????

?? **??>??/??>????** ??????!D

| 創建日期                                    | 發送日期                   | 包裹模板                               |          | 買家信息<br>內部備註  | 包裹狀況    | 銷告訂單     | 功能選項   |
|-----------------------------------------|------------------------|------------------------------------|----------|---------------|---------|----------|--------|
| 2022-12-28                              | 2022-12-28             | USPS(ShipStation) (USPS First Clas | s Mail)  | <b>A</b>      | 已發貨     | 30000101 | ET 🧷 🗊 |
| 11:10:36                                | 12:10:17               |                                    |          |               |         |          |        |
|                                         | 9)                     |                                    |          |               |         |          |        |
| 2022-12-28                              | 2022-12-28             | USPS(ShipStation) (USPS First Clas | s Mail)  | Â             | 已發貨     | 3        | 🔲 🧶 🗎  |
| 11:10:35                                | 12:10:17               |                                    |          |               |         |          |        |
|                                         | 9                      |                                    |          | -             |         |          |        |
| <u> </u>                                | <b>999_9999</b> 999999 |                                    | 00000000 | 202020        | 000     |          |        |
|                                         |                        |                                    |          | فالغالفالغالة | lile    |          |        |
|                                         |                        |                                    |          |               |         |          |        |
| ebay                                    | 🔳 🚖 🚺                  | 已發貨 2023-01-04                     | 訂單日期:    | 2022-12-1     | 8 17:19 |          | 檢視詳情   |
| PAYMENT                                 |                        | 23:59                              | 付款日期:    | 2022-12-1     | 8 17:19 |          | 更多撰項   |
|                                         |                        |                                    | 投寄日期:    | 2022-12-2     | 3 16:28 | 1 7      |        |
|                                         |                        |                                    | EC-Ship  | Hong Kong     | Post)   |          |        |
|                                         |                        |                                    | LD       | HH            | К       |          |        |
|                                         |                        |                                    |          |               |         | 1        |        |
|                                         |                        |                                    |          |               | L       | 1        |        |
| 2. 2222222222222                        |                        |                                    |          |               |         |          |        |
| 222222222222222222222222222222222222222 |                        |                                    |          |               |         |          |        |
| ***Fin***                               |                        |                                    |          |               |         |          |        |

22. Holistic Tech - Wed, Dec 28, 2022 3:38 PM. 22. 2027 2

 Image: Contract of the second second sec